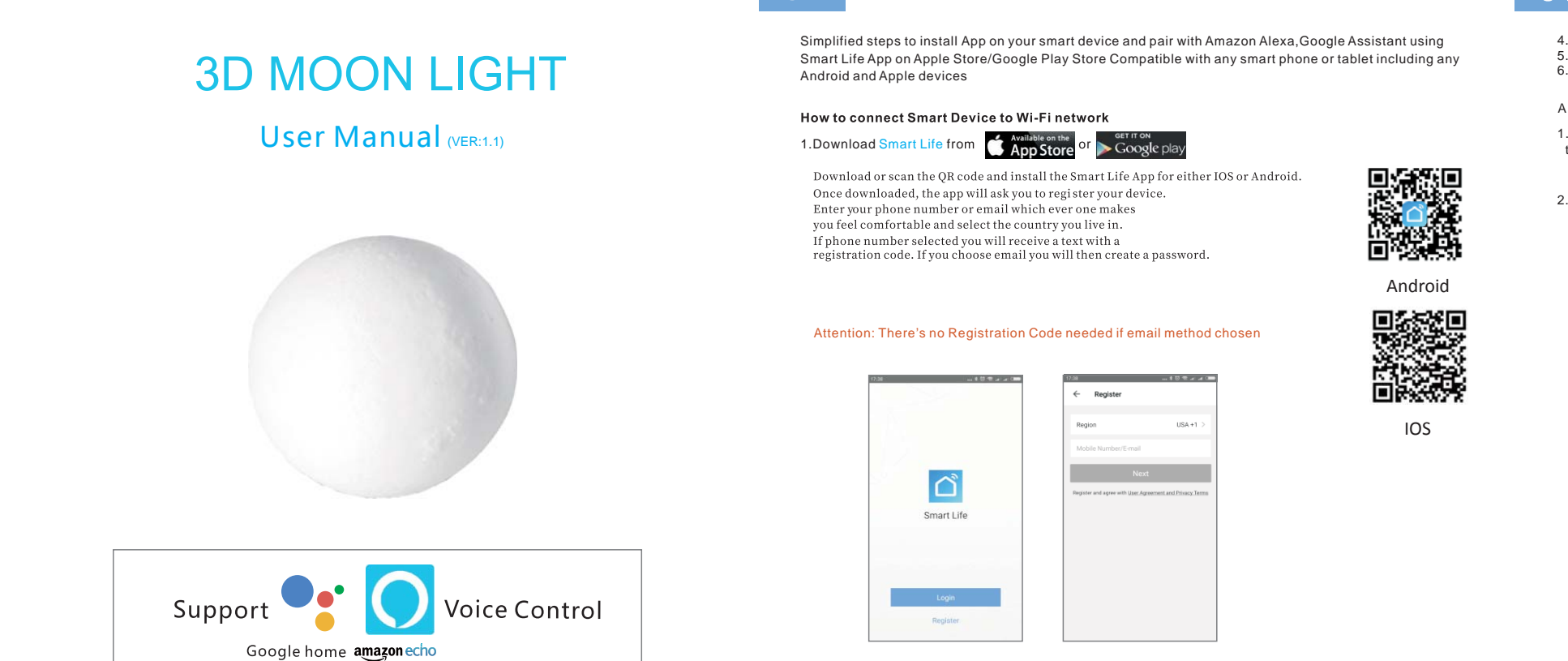

02

Please read the manual thoroughly before using the product.

01

Product Introduction

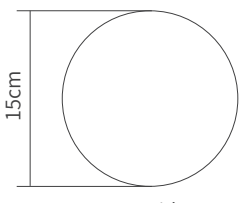

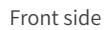

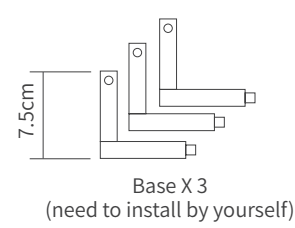

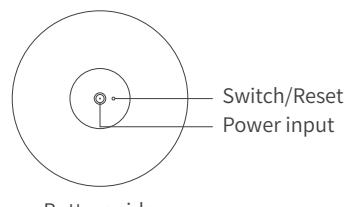

Bottom side

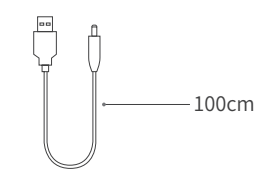

Power cable x 1

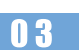

Quick Mode Configuration (common)

1. Make sure quick mode configuration is initiated: Powered on, if it keeps on white or other colors. Press and hold the button on the switch until the smart moon light flashes white quickly.

2. Tap the icon "+" on the top right corner of "Smart Life", choose your device type (Lighting devices) and enter into "Add Device".

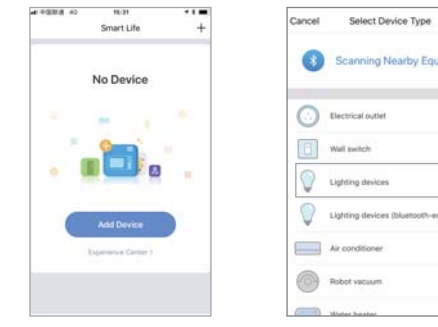

3. Follow the in-app instructions to connect the smart moon light to your Wi-Fi network. Please note: If smart moon light blinks rapidly but it still doesn't connect, you can try press button twice per second to switch colors until connected successfully.

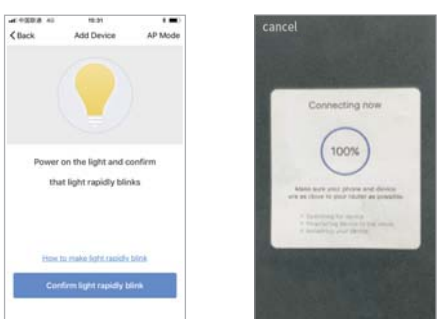

04

4.Once connected, the App will prompt the connection, and click "Done" 5.Now you can control the smart moon light through Smart Life App. 6. Once the configuration is completed successfully, the smart moon light Device will be added to the "Device List".

#### AP Mode Configuration

1. Make sure AP mode configuration is initiated: Powered on, if it keeps on white or other colors. Press and hold the button on the switch until the smart moon light flashes white quickly.

2. Tap the icon"+"on the top right corner of "Start your smart life"tab and then click"AP Mode" at the top right corner of "Add Device" tab to add device.

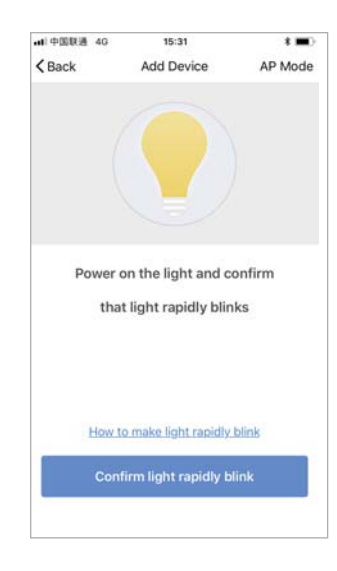

05

3. Follow the in-app instructions to connect the smart moon light to your Wi-Fi network. Please note: If smart moon light blinks rapidly but it still doesn't co you can try press button twice per second to switch colors until connected successfully.

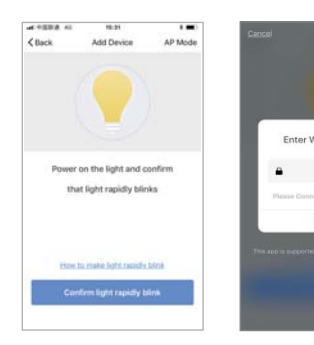

4. Once connected, the App will prompt the connection, and click "Done". Now you can control the smart moon light through Smart Life App.
Once the configuration is completed successfully, the smart moon light Device will be added to the "Device List".

Please note: you can add the smart moon light to Echo/Google Home following this instructions below.Or the one on the app(Open Smart Life App,go to"Profile"-> "Integration", tap " amazon echo " or " Google Home " and install).

#### How to connect Smart Decice to Amazon Alexa

- 1. Launch Smart Life App, sign in your account and make sure smart moon light is in device list.
- 2. Modify device name so that Alexa can easily recognize, such as: Living room Light, Bedroom Light, etc.
- 3. Minimize Smart Life APP, then launch the Alexa App and sign in your Alexa account and make sure you have at least one Alexa voice-controlled device installed like Echo, Echo dot, etc.
- 4.In the upper left corner of Home page, click button to show App menu. Then click skills in the menu.

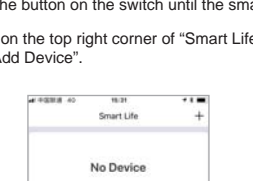

Please note: there're two modes configurabions(Quick Mode/AP Mode)

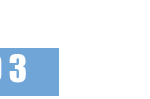

adding the device to app. Quick Mode is recommended.

available for you to choose before

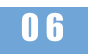

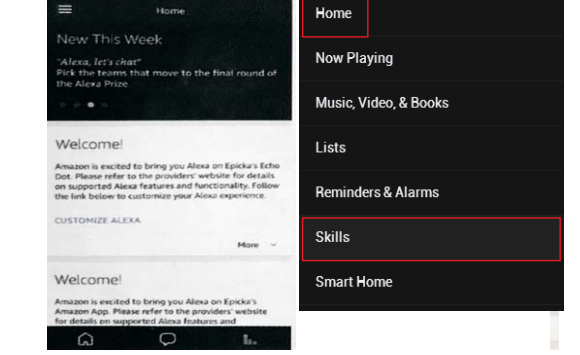

5.Type in "Smart Life" in the search and click the search button next to it.

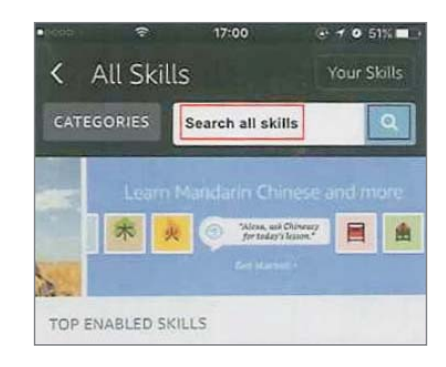

07

6.Enable Smart Life ,sign in your Smart Life account to complete the account linking.

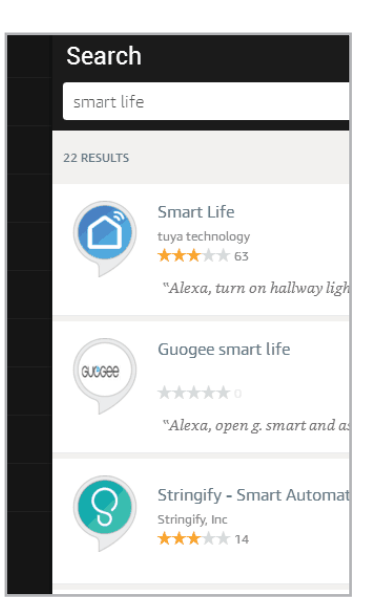

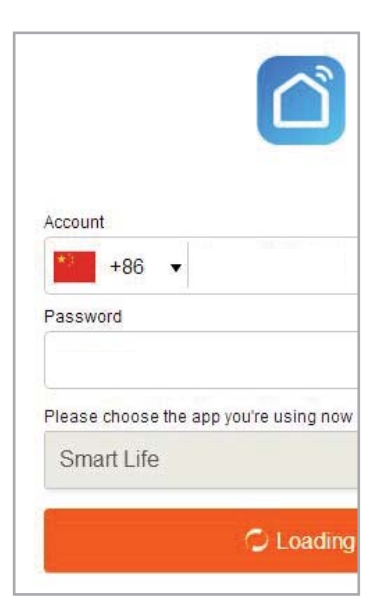

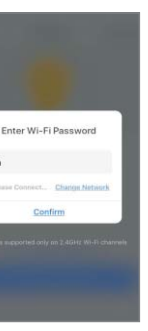

10

7.After successful account linking, ask Alexa to discover devices.After a 20-second device discovery, Alexa will show all the discovered devices.

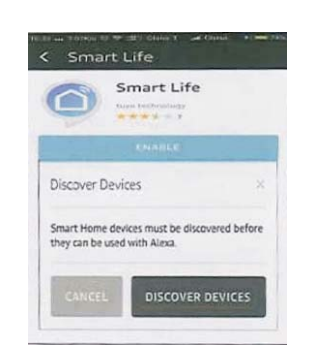

#### 8.Back to Menu by clicking 🔳 button ,and then click Smart Home button.

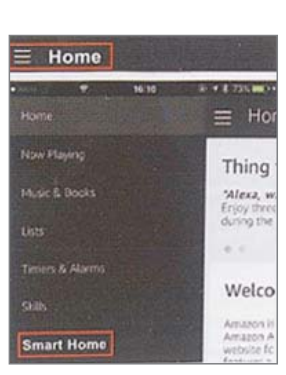

09

9.In Smart Home page, you can group your devices for different categories. Your Smart Life APP has been skilled with Alexa. Now you can control your smart moon light through Alexa.

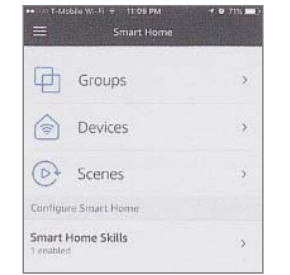

#### How to connect Smart Decice to Google Home

1.Launch the Google Home App and make sure Google Home speaker is installed, If not,please follow Google Home speaker installation instruction to complete the installation.

2.Once Google Home is installed, in the upper left corner of App Home page, click 🔲 button to show APP menu.The clicks"HomeControl"in the menu.

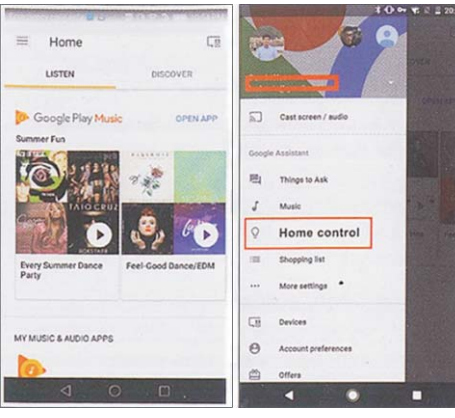

3.On "Add devices" page, scroll down to find "Smart Life" and then click it, Sign in Smart Life App with your Smart Life App account and password choose Smart Life App in the dropdown menu to complete the account linking.

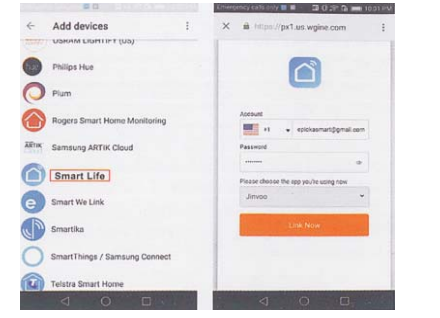

4.After successful account linking, in Google Home App you can see all the smart devices from your Smart Life App account. You can assign rooms for each device.

5.Now you can use Google Home to control your smart devices, you can say like:

#### Ok Google, turn on /off wall light Ok Google, set bedroom light to red

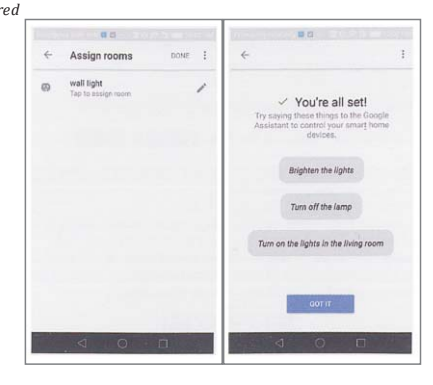

11

# Electronic information products toxic and hazardous substances declaration

| Part<br>name    | Toxic and harmful substances or elements |    |    |         |     |      |
|-----------------|------------------------------------------|----|----|---------|-----|------|
|                 | Pb                                       | Hg | Cd | Cr (VI) | PBB | PBDE |
| Main<br>product | 0                                        | 0  | 0  | 0       | 0   | 0    |
| Main<br>product | 0                                        | 0  | 0  | 0       | 0   | 0    |

- O: Indicates that the content of this toxic and hazardous substance in all homogeneous materials of this part is below the limit requirement stipulated in SJ/T1163-2006 "Limited Requirements for Toxic and Hazardous Substances in Electronic Information Products".
- X : Indicates that the toxic or hazardous substance is present in at least one of the homogeneous materials of the part exceeding the limit requirement specified in the SJ/T1163-2006 standard.
- The environmental protection use period of products in this logo under normal use is 10 years. Some components may also have environmental protection use deadline labels. The environmental protection service life is based on the number in the logo.

# Precautions for Use

1. The first charging time is recommended for 3-6 hours. After that each charging time is 2-3 hours, the green light on means charging is completed. When not in use, it must be recharged once within 3 months of storage.

2. This product would last 3-10 hours (minimum power 10%-maximum power 100%). It can work for 3-4 hours under default light intensity.

3. This product comes with a charging and discharging protection smart chip. During operation, there is no non-human lighting brightness change. After the battery enters the state of charge, the light will be automatically turned off. At this time, it needs to be charged before use. This product can be used when charging.

4. The product shell is proved to have the performance of aging resistance, shock resistance and water resistance, but it can not be destroyed by strong force, otherwise it will cause damage.

5, Bracket installation, as picture shown:

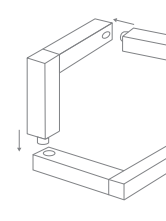

13

#### Precautions for Use

The after-sales service of 3D smart moon lamp is strictly based on the Law of the People's Republic of China on the Protection of Consumers' Rights and Interests and the Product Quality Law of the People's Republic of China. The service content of Three Guarantees is as follows:

1. Within 7 days from the date of your receipt, if this product has a product performance failure, you can enjoy Returns & Exchange service for free;

2. Within 8-15 days from the date of your receipt, if this product has a product performance failure, you can enjoy the replacement or repair service for free;

3. Within 12 months from the date of your receipt, if this product has a product performance failure, you can enjoy maintenance service for free.

## Non-warranty regulations

1. Unauthorized repair, misuse, collision, negligence, abuse, liquid injection, accident, alteration, improper use of non-product accessories, or tearing, alteration of labels and security marks.

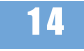

# 3D Smart Moon Lamp Three Guarantees Credential

| Customer Name (Mr./Mrs.) | Contact Number    |
|--------------------------|-------------------|
| Customer Address         | Serial Number(SN) |
| Product Model            | Purchase Date     |

------

# 3D Smart Moon Lamp Three Guarantees Credential

| Customer Name (Mr./Mrs.) | Contact Number    |
|--------------------------|-------------------|
| Customer Address         | Serial Number(SN) |
| Product Model            | Purchase Date     |

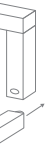

## FCC STATEMENT

1. This device complies with Part 15 of the FCC Rules. Operation is subject to the following two conditions:

(1) This device may not cause harmful interference.

(2) This device must accept any interference received, including interference that may cause undesired operation.

2. Changes or modifications not expressly approved by the party responsible for compliance could void the user's authority to operate the equipment.

NOTE: This equipment has been tested and found to comply with the limits for a Class B digital device, pursuant to Part 15 of the FCC Rules. These limits are designed to provide reasonable protection against harmful interference in a residential installation.

This equipment generates uses and can radiate radio frequency energy and, if not installed and used in accordance with the instructions, may cause harmful interference to radio communications. However, there is no guarantee that interference will not occur in a particular installation. If this equipment does cause harmful interference to radio or television reception, which can be determined by turning the equipment off and on, the user is encouraged to try to correct the interference by one or more of the following measures:

Reorient or relocate the receiving antenna.

Increase the separation between the equipment and receiver.

Connect the equipment into an outlet on a circuit different from that to which the receiver is connected.

Consult the dealer or an experienced radio/TV technician for help.

### FCC Radiation Exposure Statement

This equipment complies with FCC radiation exposure limits set forth for an uncontrolled environment. This equipment should be installed and operated with minimum distance 20cm between the radiator & your body